## Wordpress

Def : utilitaire qui permet de faire des sites ( c'est un CMS ( contact management système ) ) permet de faire : Un Blog, Une vitrine, ...

A la base WordPress était pour les blogs

WordPress.org ≠ WordPress.com

Les deux sont différent, l'un est gratuit et l'autre payant. Le gratuit étant juste plus limité.

43% de site fait par wordpress

Mdp pour woedpress : VvxS&bulPzYdAh%f1O

Comment installer wordpress :

- 1. Crée un nouveau fichier se nommant wp-course
- Vérifier si php est bien en version 7.4 ou suppérieur (php -v), que MySQL est en version 5.7 ou suppérieur (mysql -u <login> -password=<password> -e "SHOW VARIABLES LIKE 'version';"
  )et que MariaDB soit en 10.3 ou suppérieur.

- 3. Pour WordPress, les extensions suivantes seront nécessaires (php -m) :
  - Curl
  - Dom
  - Exif
  - Fileinfo
  - Hash
  - Imagick
  - Json
  - Mbstring
  - Mysql
  - Openssl
  - Pcre
  - Sodium
  - Xml
  - Zip
  - Bcmath
  - Filter
  - Gd
  - Iconv
  - Intl
  - Mcrypt
  - Simplexml
  - Xmlreader
  - Zlib
  - Ssh2
  - Ftp
  - Sockets
- 4. Se positionner dans le fichier : cd wp-course
- 5. Mettre les permes au fichier : chown loginXXXX:loginXXXX wp-course
- 6. Taper la commande : curl -O <u>https://fr.wordpress.org/latest-fr FR.tar.gz</u>

- 7. Puis tar -xvf latest-fr\_FR.tar.gz
- 8. On remet les document dans le bon dossier : mv /var/www/html/wp-course/wordpress/\* /var/www/html/wp-course/ rm -r wordpress rm latest-fr\_FR.tar.gz
- 9. Puis on va sur notre site : <u>https://s4-XXXX.nuage-peda.fr/wp-course/</u>
- 10.On clique sur c'est partie
- 11.La première étape se consacre à la configuration de la base de données.
  - Le nom de votre base de données correspond au format «dbloginXXXX»

• L'identifiant correspond à votre login (par exemple pour moi login8041)

- Le mot de passe correspond à celui de votre utilisateur login
- L'adresse de la base de données reste, dans le cas du Nuage Pédagogique, « localhost »
- Finir par : wp\_course\_
- 12. Suivre les informaion de la page suivant :

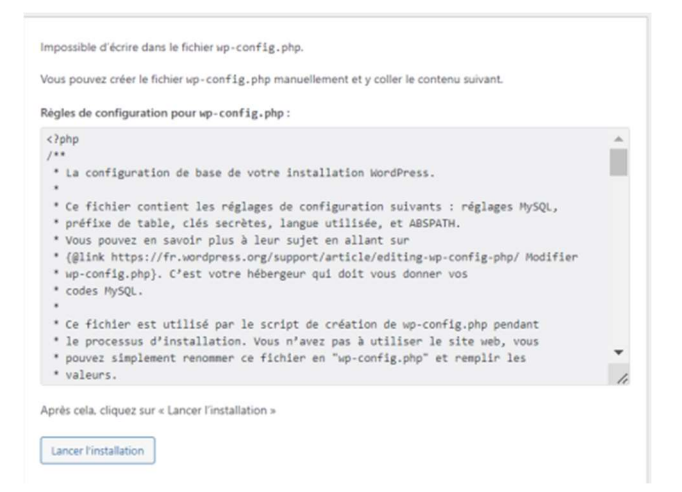

13. Créez votre utilisateur administrateur en donnant :

- Un identifiant, par exemple « gboudringhin »
- Une adresse mail, utilisez votre mail fourni par l'EPSI
- Un mot de passe de sécurité forte

14. Finir par installer wordpress

Commande pour changer les droits : find wp-course/ -type f -exec chmod 644 {} \;

find wp-course/ -type d -exec chmod 755 {} \;

| Accueil                                            | État de canté du site                                                                                                    | A ¥ . *                                                                                                    | Brouillon rapide                                                                                                    |                       | V      |
|----------------------------------------------------|----------------------------------------------------------------------------------------------------|----------------------------------------------------------------------------------------------------|----------------------------------------------------------------------------------------------------|-----------------------|--------|
| Mises à jour €<br>Articles<br>9) Médias<br>■ Pages | Aucune information                                                                                                    | Des contrôles de santé du site seront<br>automatiquement effectués périodiquement<br>pour recueillir des informations sur votre site.<br>Vous pouvez également vous rendre sur<br>l'Ecran de Santé du site pour recueilir des<br>maintenant des informations sur votre site. | Titre Contenu Qu'avez-vous en tête ?                                                                                                    | Glissez les blocs ici | Racco  |
|                                                    | D'un coup d'œil                                                                                                    | ~~ *                                                                                                    |                                                                                                    |                       | rapide |
| Apparence<br>Extensions                            | <ul><li>1 article</li><li>1 commentaire</li></ul>                                                                                                    | 📕 1 page                                                                                                    | Enregistrer le brouillon                                                                                                    |                       |        |
| Comptes                                            | WordPress 6.3.2 avec le thèm                                                                                                    | ne <u>Twenty-Twenty-Three</u> .                                                                                                    | Évènements et nouveautés WordPress                                                                                                    |                       |        |
| Réglages                                           | Activité                                                                                                    | ~ ~ *                                                                                                    | Assistez au prochain événement près de chez vous.<br>Sélectionner un emplacement                                                                                                    |                       |        |
| Reguire le menu                                    | Publié récemment<br>Aujourd'hui, 10h58                                                                                                    | Bonjour tout le monde !                                                                                                    | Il n'y a aucun évènement planifié à proximité de vous pour le moment.<br>Voulez-vous en <u>organiser un</u> ?                                                                                                    |                       |        |
|                                                    | Commentaires récents                                                                                                    |                                                                                                    | Guide des changements techniques de WordPress 6.4                                                                                                    |                       |        |
| 1 / /                                              | Par Un commentateur ou commentatrice WordPress, sur Bonjour<br>tout le monde l<br>Bonjour, cei est un commentaire. Pour débuter avec la<br>modification, la modification et la suppression de commentaires, |                                                                                                    | Questionnaire annuel sur vorte utilisation de wortorress<br>Neve FSE : test de ce thème WordPress basé sur des blocs<br>Matritise: Féditeur de site (FSE) de WordPress avec mon Live YouTube<br>Un guide complet pour construire des sites statiques avec Gatsby |                       |        |
|                                                    | veuillez visiter l'éc                                                                                                    | ran                                                                                                    | Meetups 🗗   WordCamps 🗗   Actualités 🗗                                                                                                    |                       |        |
|                                                    | Tous (1)   Le mien (0)   En a<br>Mis à la corbeille (0)                                                                                                    | ttente (0)   Approuvé (1)   Indésirable (0)                                                                                                    |                                                                                                    |                       |        |
|                                                    |                                                                                                    |                                                                                                    |                                                                                                    |                       |        |

Au commancement, on fait un paramétrage complet :

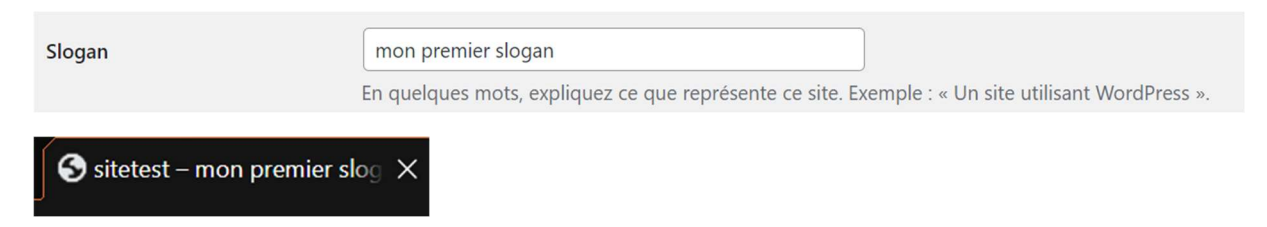

Le slogan arrive lorsqu'on met notre souris sur le nom de la page.

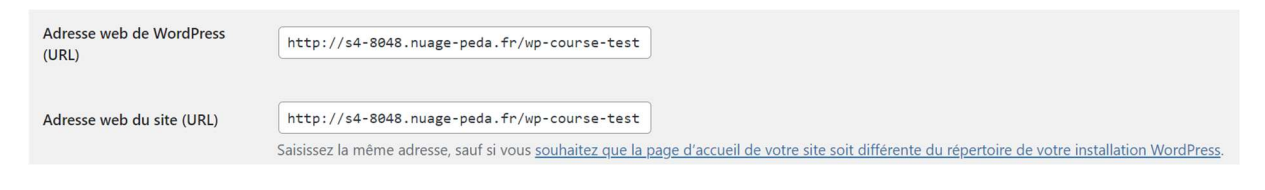

✓ wp-course-test

Si l'on change d'adresse web, on doit le changer sur les deux et le changer aussi sur le nom du dossier dans VScode.

| ullet | Structure p  | ersonnalisée     |            |           |            |             |             |            |            |          |
|-------|--------------|------------------|------------|-----------|------------|-------------|-------------|------------|------------|----------|
|       | http://s4    | -8048.nuage-peda | a.fr/wp-co | urse-test | /index.php | /%postname% | -%post_id%/ |            |            |          |
|       | Balises disp | onibles :        |            |           |            |             |             |            |            |          |
|       | %year%       | %monthnum%       | %day%      | %hour%    | %minute%   | %second%    | %post_id%   | %postname% | %category% | %author% |

Il est recommandé de mettre cette ligne pour avoir tous les information.

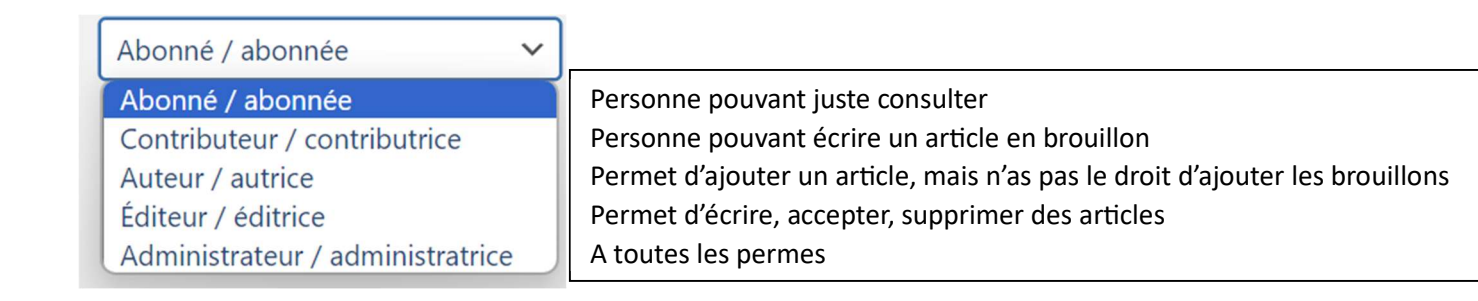

Wordpress ajoute ces propres balises.

Si on veux rajouter une image on va sur média mais une erreur apparait :

| Médiathèque Ajouter                                                                                                    |   |
|----------------------------------------------------------------------------------------------------|---|
| WIN_20230927_15_04_49_Projpg<br>Impossible de créer le dossier wp-content/uploads/2023/11. Son dossier parent est-il accessible en écriture par le serveur ?<br>Ignorer les erreurs |   |
| Déposez vos fichiers pour les téléverser<br>ou<br>Sélectionnez des fichiers<br>Taille de fichier maximale pour le téléversement : 2 Mo.                                             | × |
| Tous les médias v Toutes les dates v Sélection groupée                                                                                                    |   |

L'erreur provient du fait qu'on n'a pas les permissions. Dans la console, on écrie :

```
login8048@HTTPS-8048:~$ cd wp-course-test/wp-content/
login8048@HTTPS-8048:~/wp-course-test/wp-content$ mkdir uploads
login8048@HTTPS-8048:~/wp-course-test/wp-content$ chmod 777 uploads
```

| Males as the start                                                                                                    | Pour lancer la requête demandée, WordPress a besoin d'accéder à votre serveur web. Veuillez saisir votre identifiant FTP pour continue<br>Si vous ne vous souvenez pas de votre identifiant, vous devriez contacter votre hébergeur. |
|----------------------------------------------------------------------------------------------------|----------------------------------------------------------------------------------------------------|
| vour masterpiece                                                                                                    | Nom de l'hote :<br>kemple : www.wordpress.org                                                                                                    |
|                                                                                                    | Mot de passe FTP                                                                                                    |
|                                                                                                    | Le mot de passe ne sera pas stocké sur le serveur.                                                                                                    |
| EXAMPLES IN THE INFORMATION OF THE INFORMATION OF T | Le mot de passe ne sera pas stocké sur le serveur.  Type de connexion FTP FTP FTPS (SSL)                                                                                                    |

Si on veux installer une tamplaite :

Or il y a une erreur, il faut aller dans wp-config.php et écrire

```
87 define('WP_DEBUG', false);
88 define('FS_METHOD', 'direct')
```

---

Les lignes de codes juste au-dessus font en sorte que retirer la page demandant le ftp. On peut donc passer sans la page, or on a donc une erreur de permission sur l'utilisateur.

Pour changer les permissions on va donc écrire

sudo chown -R www-data:www-data /var/www/html/wp-course-portfolio/wp-content

## **Projet portfolio :**

- MDP: 5mdyyO\*88WA\$@\*RhTN